## HOUSING CONTRACT & DEPOSIT SCREENSHOTS 2024-2025 HOUSING

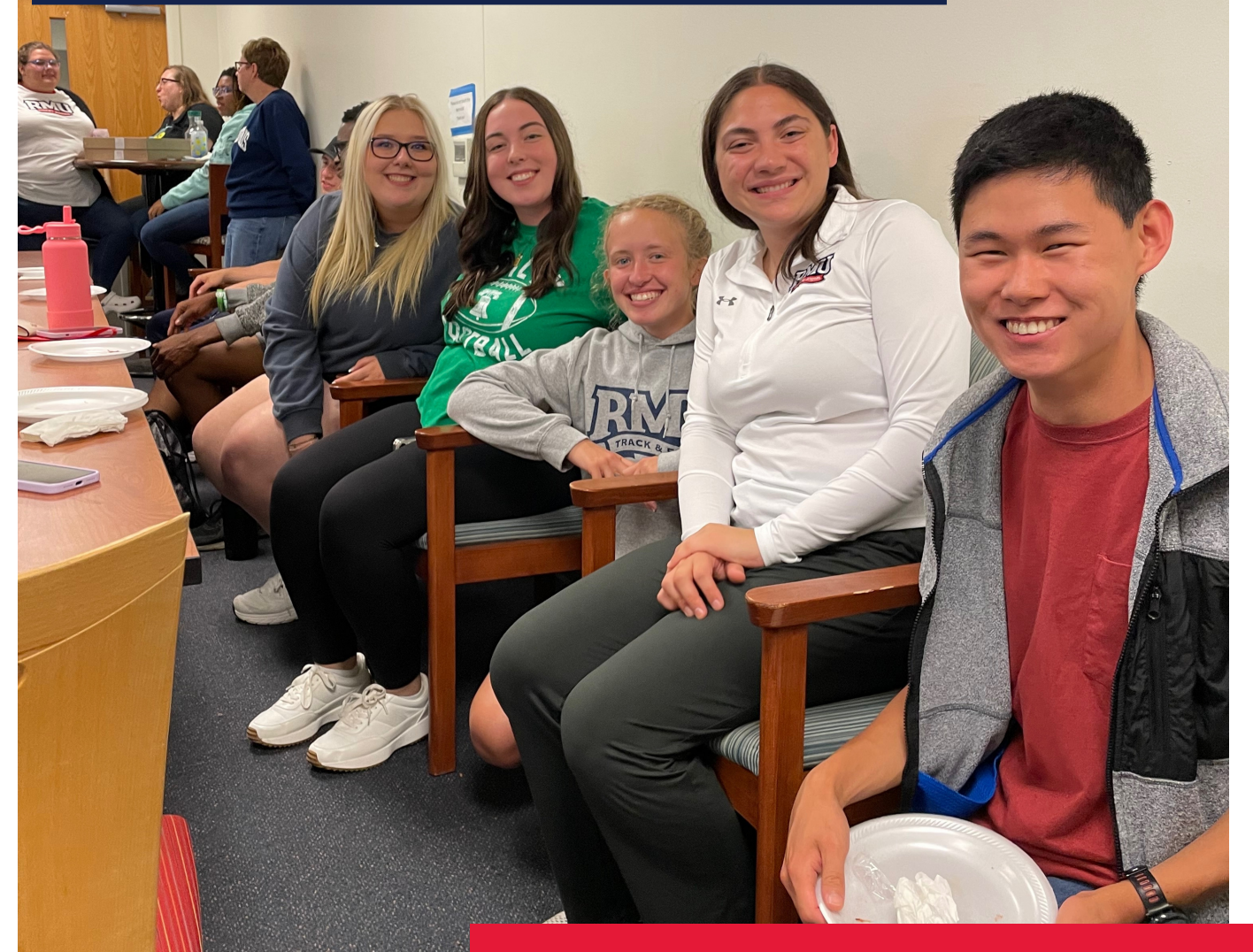

### ROBERT MORRIS UNIVERSITY

## HOUSING SELECTION

## TIMELINE

#### Monday, January 29, 2024:

• The housing application will open for all returning students.

#### Monday, February 19, 2024:

• Washington Hall Suite, Yorktown Conjoined Room, and Living Learning Community Applications are available at 2:00 PM.

#### Tuesday, March 19, 2024:

• The Housing Contract and \$250 non-refundable deposit are due by 5:00 PM.

#### Friday, March 22, 2024:

• All roommate groups should be created by 5:00 PM.

#### Monday, March 25, 2024:

• 5-person apartment time slots will be e-mailed to participating groups.

#### Tuesday, March 26, 2024:

• 5-person apartment selection will begin at 9:00 AM.

#### Wednesday, March 27, 2024:

• Single-room time slots will be sent by 5:00 PM.

#### Thursday, March 28, 2024:

• Single-room space selection will begin at 9:00 AM.

#### Friday, March 29, 2024:

- 4-person group time slots will be sent by 5:00 PM.
- Washington Hall Suite, Yorktown Conjoined, and Living Learning Community Applications are due by 12:00 PM.

#### Monday, April 1, 2024

• 4-person apartment selection will begin at 9:00 AM.

#### Tuesday, April 2, 2024:

• Washington Hall Suite, Yorktown Conjoined, and Living Learning Community assignments announced via email by 5:00 PM.

#### Wednesday, April 3, 2024:

• Double room selection time slots will be sent by 5:00 PM.

#### Thursday, April 4, 2024:

• Double room selection will begin at 9:00 AM.

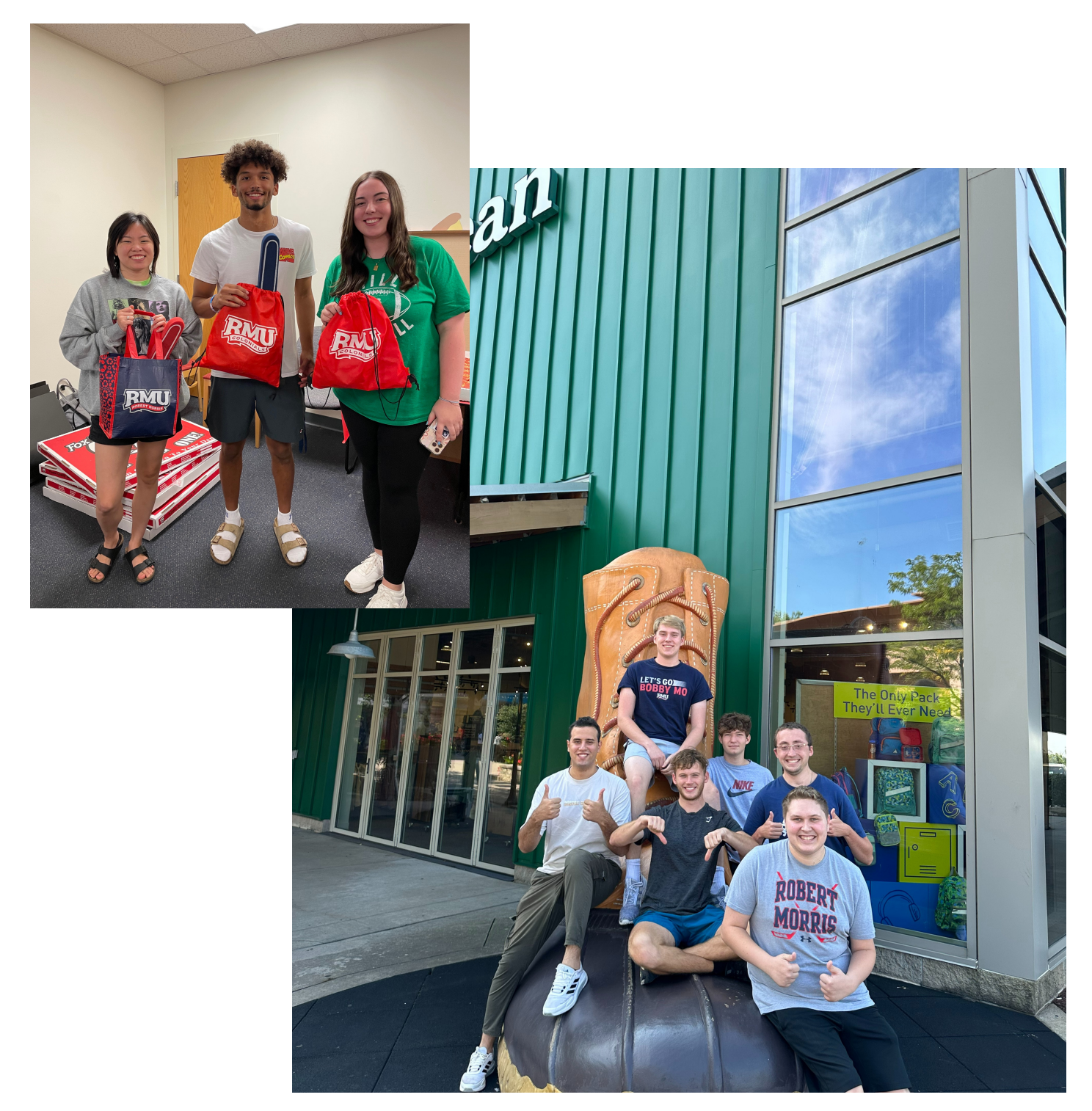

> Go to rmu.edu/reslife and click on "Housing Contract" to access the housing contract for the upcoming academic year.

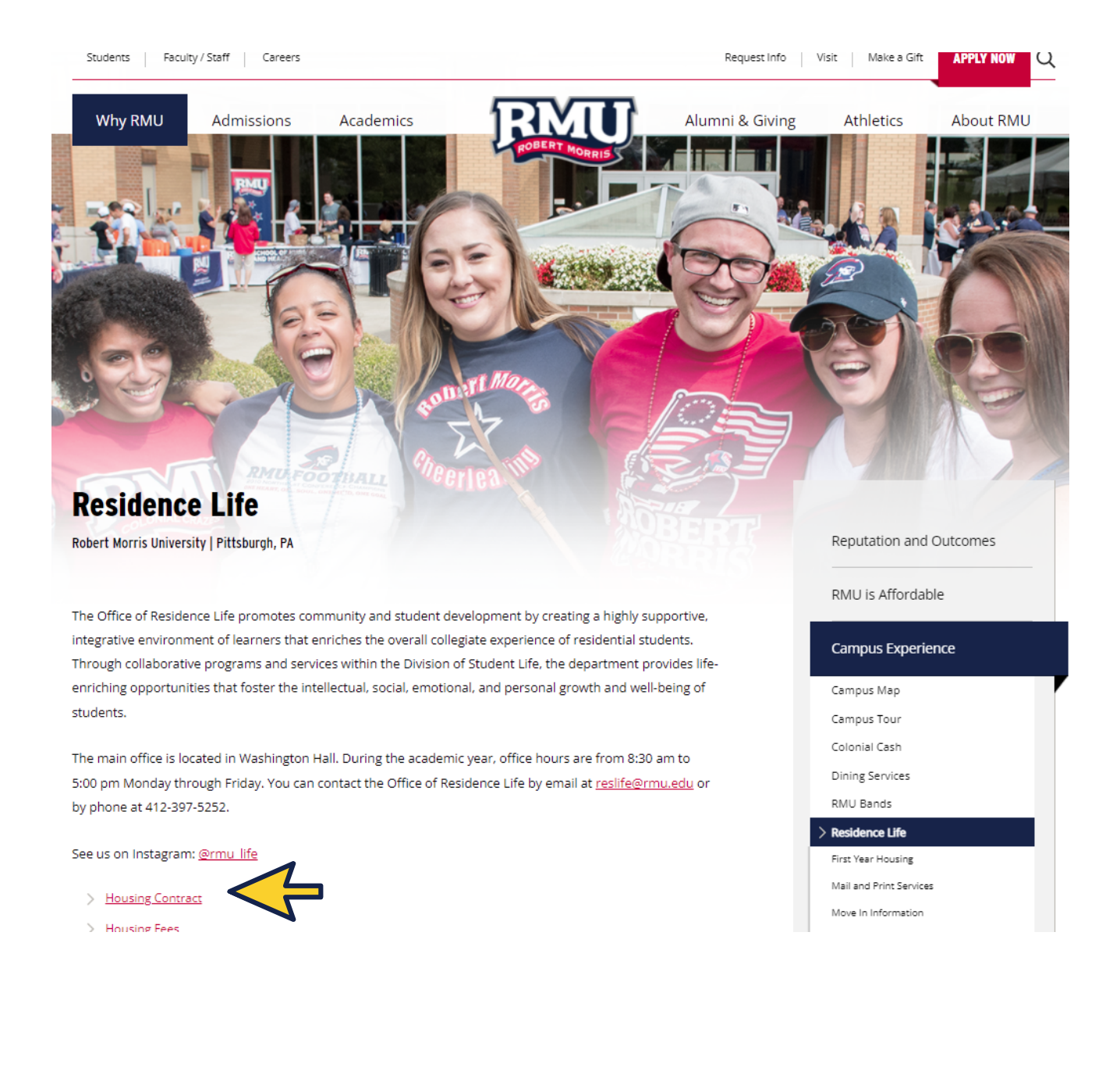

The Sign In screen will appear.
 Enter your RMU email and password.
 Once you enter that information, you will be taken to this page. Click on Application in the header.

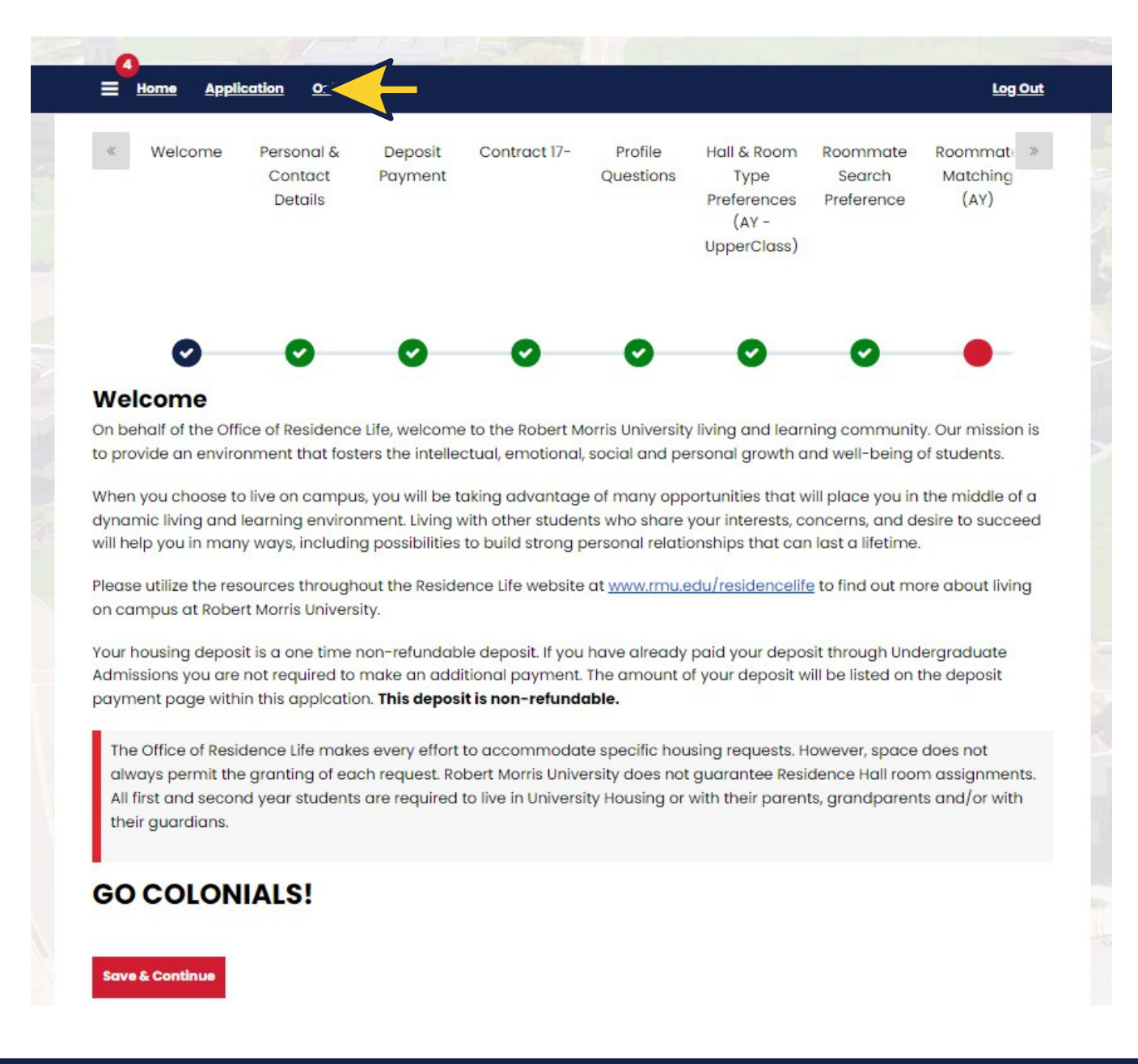

 Click on the academic year that you are submitting a housing application for and click on "Continue".

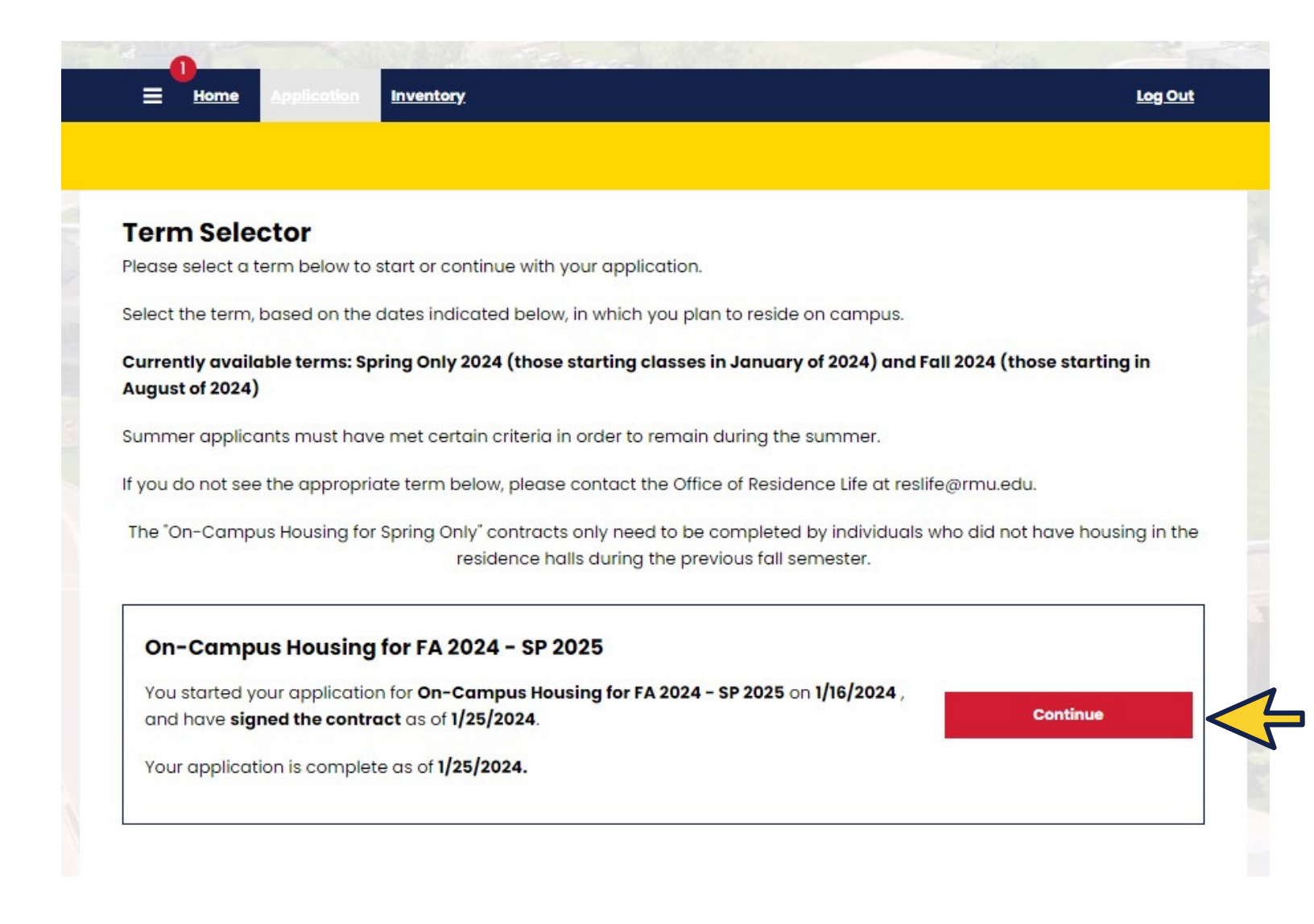

4. Fill in your Personal information on the Personal & Contact Details page.

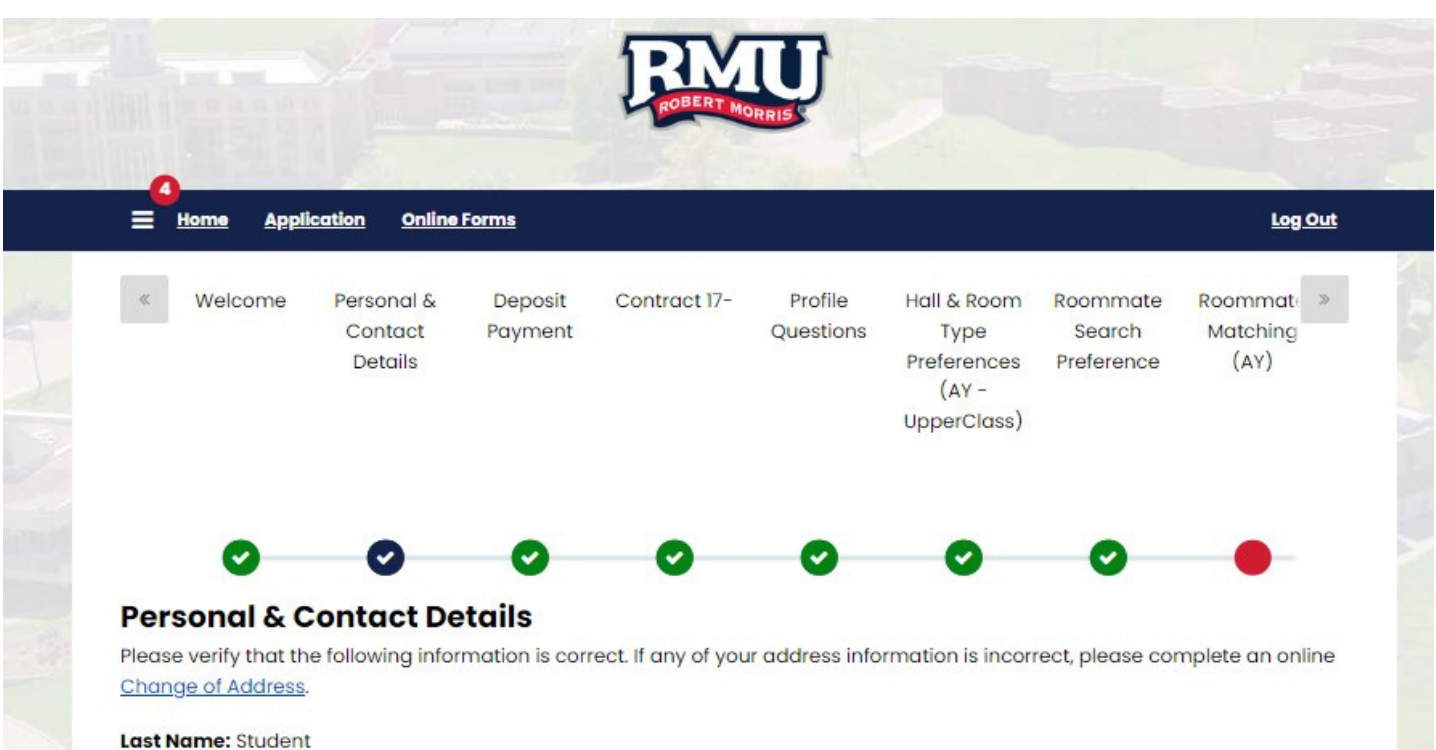

First Name: TestRMII

5. Click on the "Pay Online Now" link to pay your non-refundable \$250 (returners) or \$500 new student deposit.

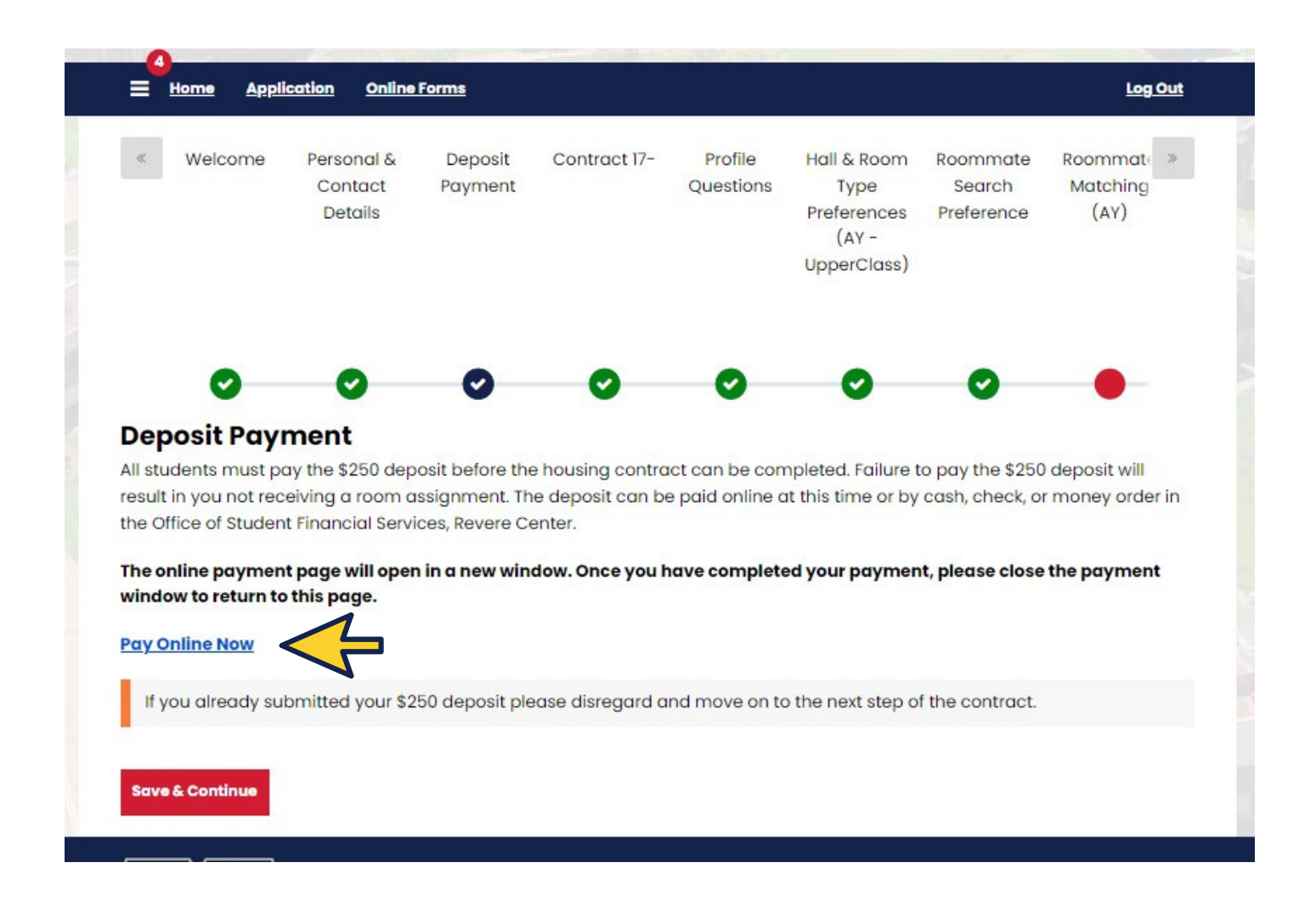

6. Select the correct term and the correct payment ("Housing Deposit - Resident" for returning students, "Enrollment Deposit -Resident" for new students)

| ← → C ☆ a secure.touchnet | .net/C20426_tsa/web/make_pa                                                     | ayment.jsp                       | • • • • •                                   |                                                      |                                   |                                                                                 | • • • • • • • •                                                                                                    | 🖻 🕁 🧕                             |
|---------------------------|---------------------------------------------------------------------------------|----------------------------------|---------------------------------------------|------------------------------------------------------|-----------------------------------|---------------------------------------------------------------------------------|----------------------------------------------------------------------------------------------------|-----------------------------------|
| RNU W Maxent Report       | 4U Summer Inter 🧿 🖬 Per<br>Y Make Payment Paym                                  | missive Pet Polic                | Business Directory                          | <ul> <li>Login - Username</li> <li>Help -</li> </ul> | New folder                        | 1 <sup>1</sup> Manage Your Synch.                                               | 👣 Credit Card, Mortga                                                                                                    | Healthcare Financin Logged in as: |
|                           | Deposit Pay                                                                     | ment                             |                                             |                                                      |                                   |                                                                                 |                                                                                                    |                                   |
|                           | Deposit Payment                                                                 | Deposit Histor                   | у                                           |                                                      |                                   |                                                                                 |                                                                                                    |                                   |
|                           | Amount                                                                          |                                  | Meth                                        | od                                                   | Con                               | firmation                                                                       | Rec                                                                                                    | eipt                              |
|                           | Select a term, then a dep<br>term, and one of the foll<br>Admissions Deposit. * | oosit payment a<br>owing options | account you would lil<br>from the drop down | te to make a paymen<br>menu: Enrollment De           | it toward. *New<br>eposit - Commi | r freshman students<br>uter, Enrollment Dep                                     | must select their corres<br>posit - Resident or Pre A                                                                                                    | ponding entry<br>pproved          |
|                           | Select a term                                                                   | Fall 2023                        |                                             | ✓ Select                                             | Select a                          | a deposit Selec                                                                 | t Deposit Payment                                                                                                    | ✓ Select                          |
|                           |                                                                                 |                                  |                                             |                                                      | ,<br>                             | Select<br>Depp<br>Depp<br>Depp<br>Depp<br>Depp<br>Enro<br>Enro<br>Hous<br>Pre-J | t Deposit Payment<br>sit - 2nd Degree Nursing<br>sit - International Student<br>sit - Transfer Students<br>sit - Counseling Psych<br>sit - Family Adult Psych<br>sit - Phd Instruct Mgt<br>osit - Psych Mental Health<br>Ilment Deposit - Commuter<br>Ilment Deposit - Resident<br>sing Deposit - Returning<br>Approved Admissions Depo | sit                               |
| @ 2022 T                  |                                                                                 | - E                              |                                             |                                                      |                                   |                                                                                 |                                                                                                    |                                   |

Continue to follow the prompts until it brings you back to the housing contract. Students may skip this part and return to it later.

# 7. Read through the contract carefully and sign to agree at the end.

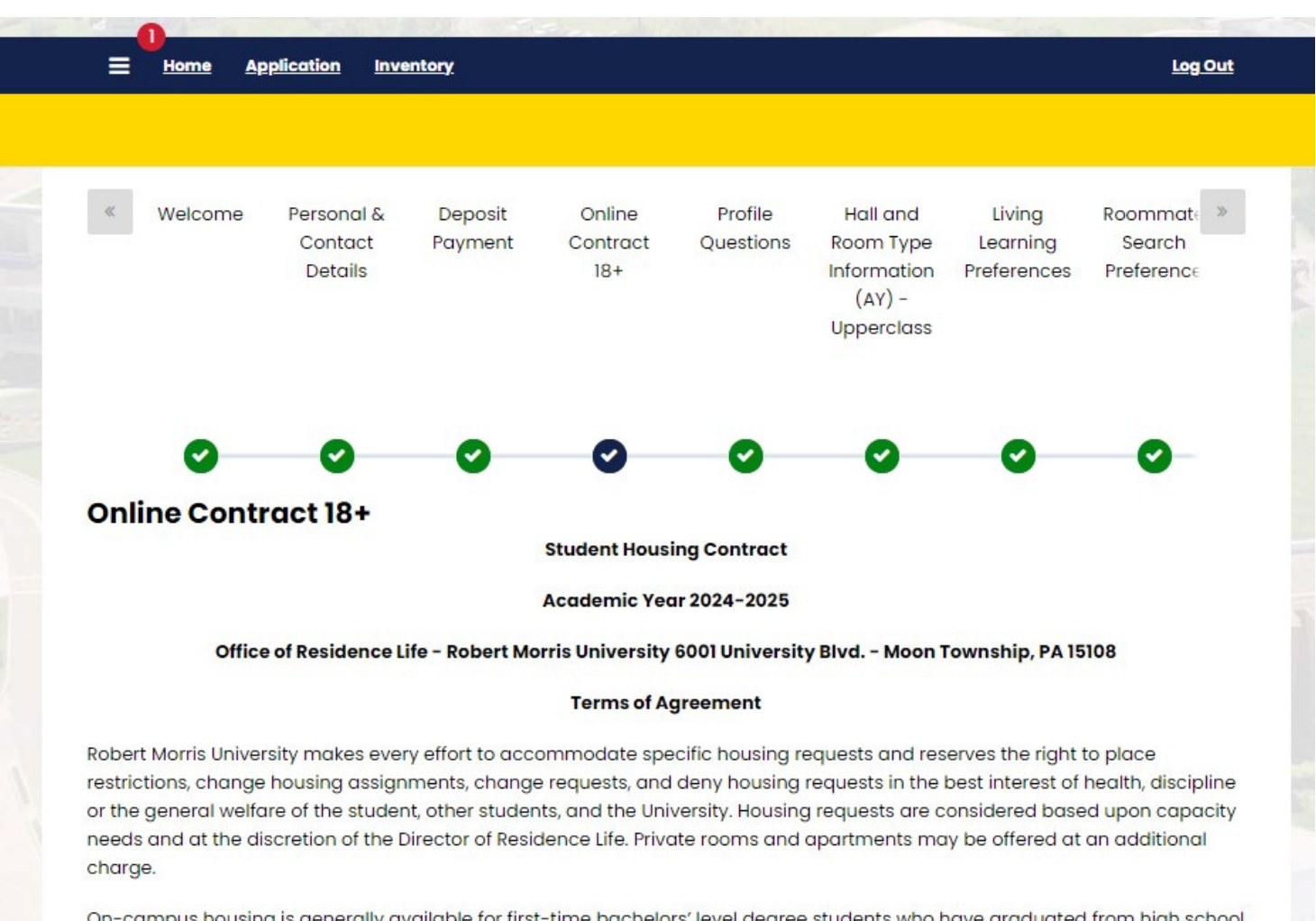

On-campus housing is generally available for first-time bachelors' level degree students who have graduated from high school less than five years from first term of housing occupancy. Exceptions may include, but are not limited to, graduate assistants, students enrolled in the BS/MS integrated programs, and athletes completing their NCAA competition eligibility.

The University will provide an off-campus housing guide to assist students who do not meet the University's criteria for oncampus housing. These include students who have been out of high school five years or more, students enrolled in a second

8. Fill out the profile questions to help you get matched.

|                                                                                                    | plication                                                                               | Online Forms                                       | <u>-</u>        |                      |                                                            |                                  |                              | Log Out                   |
|----------------------------------------------------------------------------------------------------|-----------------------------------------------------------------------------------------|----------------------------------------------------|-----------------|----------------------|------------------------------------------------------------|----------------------------------|------------------------------|---------------------------|
| « me Pers<br>Co<br>De                                                                                                    | sonal &<br>ontact<br>etails                                                             | Deposit<br>Payment                                 | Contract 17-    | Profile<br>Questions | Hall & Room<br>Type<br>Preferences<br>(AY -<br>UpperClass) | Roommate<br>Search<br>Preference | Roommate<br>Matching<br>(AY) | R »<br>Sele<br>m<br>Infor |
|                                                                                                    |                                                                                         |                                                    |                 |                      |                                                            |                                  |                              |                           |
|                                                                                                    | •                                                                                       | •                                                  | <b>v</b>        | Ŭ                    | <b>v</b>                                                   | <b>V</b>                         |                              | (                         |
| Profile Que                                                                                                    | stions                                                                                  |                                                    |                 |                      |                                                            |                                  |                              |                           |
| his is your Stand                                                                                                    | lard Profile.                                                                           | Use this pag                                       | e to setup your | profile types w      | hich will be used                                          | d for matching                   | with a potentia              | 1                         |
| oommate.                                                                                                    |                                                                                         |                                                    |                 |                      |                                                            |                                  |                              |                           |
|                                                                                                    |                                                                                         |                                                    |                 |                      |                                                            |                                  |                              |                           |
| How do you p                                                                                                    | refer you                                                                               | ır room cli                                        | mate            |                      |                                                            |                                  |                              |                           |
| Cold: I like to use                                                                                                    | the air cond                                                                            | ditioning                                          |                 |                      |                                                            |                                  |                              |                           |
|                                                                                                    |                                                                                         | 1                                                  |                 |                      |                                                            |                                  |                              |                           |
| No                                                                                                    |                                                                                         | ~                                                  |                 |                      |                                                            |                                  |                              |                           |
| No                                                                                                    |                                                                                         | ~                                                  |                 |                      |                                                            |                                  |                              |                           |
| No<br>Open-Windows: I                                                                                                    | enjoy the f                                                                             | resh air                                           |                 |                      |                                                            |                                  |                              |                           |
| No<br>Open-Windows: I<br>Yes, I like to keep                                                                                                    | enjoy the f                                                                             | resh air                                           |                 |                      |                                                            |                                  |                              |                           |
| No<br>Open-Windows: I<br>Yes, I like to keep                                                                                                    | enjoy the f                                                                             | v<br>iresh air<br>ws v                             |                 |                      |                                                            |                                  |                              |                           |
| No<br>Open-Windows: I<br>Yes, I like to keep<br>Warm: I like to tur                                                                                                  | enjoy the fi<br>the windo<br>n on the he                                                | v<br>iresh air<br>ws v                             |                 |                      |                                                            |                                  |                              |                           |
| No<br>Open-Windows: I<br>Yes, I like to keep<br>Warm: I like to tur<br>No. I like my roor                                                                            | enjoy the fi<br>o the windo<br>n on the he<br>m cooler                                  | v<br>reshair<br>ws v<br>eat                        |                 |                      |                                                            |                                  |                              |                           |
| No<br>Open-Windows: I<br>Yes, I like to keep<br>Warm: I like to tur<br>No, I like my roor                                                                            | enjoy the fi<br>o the windo<br>n on the he<br>m cooler                                  | <pre>v v v v v v v v v v v v v v v v v v v</pre>   |                 |                      |                                                            |                                  |                              |                           |
| No<br>Open-Windows: I<br>Yes, I like to keep<br>Warm: I like to tur<br>No, I like my roor                                                                            | enjoy the fi<br>o the windo<br>n on the he<br>m cooler                                  | v<br>resh air<br>ws v<br>eat                       |                 |                      |                                                            |                                  |                              |                           |
| No<br>Open-Windows: I<br>Yes, I like to keep<br>Warm: I like to tur<br>No, I like my roor                                                                            | enjoy the fi<br>o the windo<br>n on the he<br>n cooler<br>self                          | <pre>v v v v v v v v v v v v v v v v v v v</pre>   |                 |                      |                                                            |                                  |                              |                           |
| No<br>Open-Windows: I<br>Yes, I like to keep<br>Warm: I like to tur<br>No, I like my roor<br>I <b>consider my</b><br>A morning persor                                | enjoy the fi<br>o the window<br>n on the he<br>m cooler<br><b>self</b><br>n. I go to be | v<br>resh air<br>ws v<br>eat<br>v                  | wake up super e | early:               |                                                            |                                  |                              |                           |
| No<br>Open-Windows: I<br>Yes, I like to keep<br>Warm: I like to tur<br>No, I like my roor<br>I <b>consider my</b><br>A morning persor                                | enjoy the fi<br>o the windo<br>n on the he<br>m cooler<br>self<br>n. I go to be         | v<br>resh air<br>ws v<br>eat<br>v<br>ed early, and | wake up super e | early:               |                                                            |                                  |                              |                           |
| No<br>Open-Windows: I<br>Yes, I like to keep<br>Warm: I like to tur<br>No, I like my roor<br>I <b>consider my</b><br>A morning persor<br>No                          | enjoy the f<br>o the windo<br>n on the he<br>m cooler<br><b>self</b><br>h. I go to be   | v<br>resh air<br>ws v<br>eat<br>v<br>ed early, and | wake up super e | early:               |                                                            |                                  |                              |                           |
| No<br>Open-Windows: I<br>Yes, I like to keep<br>Warm: I like to tur<br>No, I like my roor<br>I <b>consider my</b><br>A morning persor<br>No<br>A night owl. I like t | enjoy the fi<br>o the windo<br>n on the he<br>m cooler<br>self<br>h. I go to be         | v resh air ws v eat v ed early, and v ate:         | wake up super e | early:               |                                                            |                                  |                              |                           |
| No<br>Open-Windows: I<br>Yes, I like to keep<br>Warm: I like to tur<br>No, I like my roor<br>I <b>consider my</b><br>A morning persor<br>No<br>A night owl. I like t | enjoy the fi<br>o the windo<br>n on the he<br>m cooler<br><b>self</b><br>h. I go to be  | v resh air ws v eat v ed early, and v ate:         | wake up super e | early:               |                                                            |                                  |                              |                           |

 The Hall and Room Type Information page provides information regarding all housing options for your year. Click "Save and Continue" once reviewed.

|                                                                                                    | ne <u>Applicatio</u>                                                                                                    | on <u>Inventory</u>                                                                                                    |                                                                                                    |                                                                                                    |                                                                                                    |                                                                                                    |                                                                                                    | Log Out                                                                                   |
|----------------------------------------------------------------------------------------------------|----------------------------------------------------------------------------------------------------|----------------------------------------------------------------------------------------------------|----------------------------------------------------------------------------------------------------|----------------------------------------------------------------------------------------------------|----------------------------------------------------------------------------------------------------|----------------------------------------------------------------------------------------------------|----------------------------------------------------------------------------------------------------|-------------------------------------------------------------------------------------------|
|                                                                                                    |                                                                                                    |                                                                                                    |                                                                                                    |                                                                                                    |                                                                                                    |                                                                                                    |                                                                                                    |                                                                                           |
| al &<br>act<br>ils                                                                                                    | Deposit<br>Payment                                                                                                    | Online<br>Contract<br>18+                                                                                                    | Profile<br>Questions                                                                                                    | Hall and<br>Room Type<br>Information<br>(AY) -<br>Upperclass                                                                                                    | Living<br>Learning<br>Preferences                                                                                                    | Roommate<br>Search<br>Preference                                                                                                    | Roommate<br>Matching<br>(AY)                                                                                                    | R ><br>Sele<br>m<br>Infor                                                                 |
|                                                                                                    |                                                                                                    |                                                                                                    | •                                                                                                    |                                                                                                    |                                                                                                    |                                                                                                    | •                                                                                                    |                                                                                           |
| )                                                                                                    | <b>v</b>                                                                                                    | <b>S</b>                                                                                                    | <b>S</b>                                                                                                    | <b>S</b>                                                                                                    | <b>S</b>                                                                                                    | <b>S</b>                                                                                                    | <b>S</b>                                                                                                    | (                                                                                         |
| Upperclass<br>Individual<br>recommen                                                                                                    | students will r<br>housing will be<br>ded that all stu                                                                                                    | eserve their Fo<br>provided to yo<br>Idents particip                                                                                                    | all 2024 room d<br>ou in March. Ple<br>pate in the hous                                                                                                    | uring the housi<br>ease keep an ey<br>sing selection p                                                                                                    | ing selection pr<br>re on your RMU<br>process to obtai                                                                                                    | ocess. The tim<br>email for addit<br>n their preferre                                                                                                    | eline for choos<br>tional informat<br>ed housing.                                                                                                    | ing your<br>tion. It is                                                                   |
| Upperclass<br>individual<br>recommen<br>Please note<br>in order to<br>completed                                                                              | students will r<br>housing will be<br>ded that all stu<br>e: this contract<br>participate in t<br>credit hours a                                                                                                    | eserve their Fo<br>provided to yo<br>idents particip<br>and the paym<br>he housing sel<br>s of end of Fall 3                                                                        | all 2024 room d<br>ou in March. Ple<br>pate in the hous<br>ent of the non-<br>ection process<br>2023.                                                                              | uring the housi<br>case keep an ey<br>sing selection p<br>refundable \$25<br>. Priority for sin                                                                                 | ing selection pr<br>re on your RMU<br>process to obtai<br>50 deposit mus<br>gle (private) ro                                                                                    | ocess. The tim<br>email for addit<br>n their preferro<br>t be completed<br>ooms will be de                                                                            | eline for choos<br>tional informat<br>ed housing.<br>d by Tuesday, M<br>etermined by to                                                                        | ing your<br>tion. It is<br>March 19th<br>otal                                             |
| Jpperclass<br>ndividual I<br>recommen<br>Please note<br>n order to<br>completed<br>(orktown H<br>gym, loung                                                  | s students will r<br>housing will be<br>ded that all stu<br>e: this contract<br>participate in t<br>credit hours a<br>all - Hotel Style<br>e space, printer                                                                  | eserve their Fo<br>provided to yo<br>udents particip<br>and the paym<br>he housing sel<br>s of end of Fall 1<br>rooms shared<br>r, and cafe. Due                                    | all 2024 room d<br>bu in March. Ple<br>bate in the hous<br>ent of the non-<br>ection process<br>2023.<br>by two student<br>e to private bat                                        | uring the housi<br>ease keep an ey<br>sing selection p<br>refundable \$25<br>. Priority for sin<br>as. There is a free<br>hroom and gree                                        | ing selection pr<br>re on your RMU<br>process to obtain<br>50 deposit mus<br>gle (private) ro<br>e shuttle provid<br>at amenities the                                           | ocess. The tim<br>email for addit<br>n their preferre<br>t be completed<br>oms will be de<br>ed and parking<br>ere is a cost dif                                      | eline for choos<br>tional informat<br>ed housing.<br>d by Tuesday, M<br>stermined by ta<br>g available. The<br>ference.                                        | <b>ing your</b><br>tion. It is<br>March 19th<br>Intal<br>re is also a                     |
| Upperclass<br>individual I<br>recomment<br>Please note<br>in order to p<br>completed<br>(orktown H<br>(orktown H<br>gym, loung<br>Please note<br>that can be | e students will n<br>housing will be<br>ded that all stu<br>e: this contract<br>participate in t<br>credit hours as<br>all - Hotel Style<br>e space, printe<br>e: purchased si<br>e reserved.                                | eserve their Fo<br>provided to yo<br>udents particip<br>and the paym<br>he housing sel<br>s of end of Fall<br>rooms shared<br>r, and cafe. Due<br>ngles will only                   | all 2024 room d<br>bu in March. Ple<br>bate in the hous<br>eent of the non-<br>ection process<br>2023.<br>by two student<br>e to private bat<br>be available in                    | uring the housi<br>asse keep an ey<br>sing selection p<br>refundable \$25<br>. Priority for sin<br>as. There is a free<br>hroom and gree                                        | ing selection pr<br>re on your RMU<br>process to obtain<br>50 deposit mus<br>gle (private) ro<br>e shuttle provid<br>at amenities the<br>. There is a prec                      | ocess. The tim<br>email for addit<br>n their preferre<br>t be completed<br>forms will be de<br>ed and parking<br>ere is a cost dif<br>letermined nu                   | eline for choos<br>tional informat<br>ed housing.<br>I by Tuesday, M<br>termined by to<br>g available. The<br>ference.<br>mber of singles                      | ing your<br>tion. It is<br>March 19th<br>otal<br>re is also a<br>s available              |
| Jpperclass<br>ndividual I<br>recommen<br>Please note<br>completed<br>(orktown H<br>gym, loung<br>Please note<br>that can be<br>Apartment<br>four studen      | a students will me<br>housing will be<br>ded that all stu-<br>e: this contract<br>participate in t<br>credit hours as<br>all - Hotel Style<br>e space, printer<br>e: purchased si<br>e reserved.<br>- Private furnish<br>ts. | eserve their Fo<br>provided to yo<br>idents particip<br>and the paym<br>he housing sel<br>s of end of Fall<br>rooms shared<br>r, and cafe. Due<br>ngles will only<br>hed bedroom, h | all 2024 room d<br>bu in March. Ple<br>bate in the hous<br>eent of the non-<br>ection process<br>2023.<br>by two student<br>e to private bat<br>be available in<br>with two shared | uring the housi<br>asse keep an ey<br>sing selection p<br>refundable \$25<br>. Priority for sin<br>as. There is a free<br>hroom and gree<br>a Yorktown Hall<br>d full bathrooms | ing selection pr<br>re on your RMU<br>process to obtain<br>50 deposit mus<br>gle (private) ro<br>e shuttle provid<br>at amenities the<br>. There is a precess,<br>a kitchen and | ocess. The tim<br>email for addit<br>n their preferre<br>t be completed<br>froms will be de<br>ed and parking<br>ere is a cost dif<br>determined nu<br>a living room. | eline for choos<br>tional informat<br>ed housing.<br>I by Tuesday, N<br>termined by to<br>available. The<br>ference.<br><b>mber of single</b><br>Each apartmen | ing your<br>tion. It is<br>March 19th<br>otal<br>re is also a<br>s available<br>at houses |

10. Living Learning Community Preferences allows you to pick a LLC if you are interested in living in one. Use the dropdown box to select and then click "Save and Continue".

| « sit<br>ent  | Online<br>Contract<br>18+ | Profile<br>Questions  | Hall and<br>Room Type<br>Information<br>(AY) -<br>Upperclass | Living<br>Learning<br>Preferences | Roommate<br>Search<br>Preference | Roommate<br>Matching<br>(AY) | Room<br>Selection/Ti<br>meslot<br>Information | Co »<br>St |
|---------------|---------------------------|-----------------------|--------------------------------------------------------------|-----------------------------------|----------------------------------|------------------------------|-----------------------------------------------|------------|
| )<br>Livina I | ©<br>.earnina I           | <b>⊘</b><br>Preferenc | es                                                           | Ø                                 | Ø                                | ø                            | •                                             | (          |
| Certai        | in rooms may a            | nunity                | le for your selec                                            | tion based on y                   | our response.                    |                              |                                               |            |

Filling out the housing contract to this point will "Complete your contract".